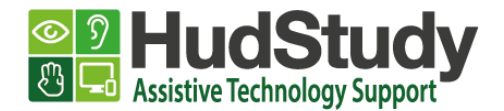

## A guide to making Brightspace quizzes more accessible.

We recommend that the MS Edge Internet browser is used when accessing Brightspace. MS Edge is available for PC, laptops, Macs, Chromebooks and tablets and you can be downloaded Edge from here. Simply select your device from the drop-down list.

Read aloud can be used to read the text on the page in **two** different ways:

 Read aloud ALL the text on the page by right-clicking on the quiz and selecting Read aloud.

| Question 2 (1 point)                                                   |               |                      |                 |  |  |
|------------------------------------------------------------------------|---------------|----------------------|-----------------|--|--|
| Which is the best software for reading MCQ questions aloud on Brightsr |               |                      |                 |  |  |
|                                                                        | $\leftarrow$  | Back                 | Alt+Left arrow  |  |  |
| ─ MS Edge                                                              | $\rightarrow$ | Forward              | Alt+Right arrow |  |  |
|                                                                        | Ö             | Refresh              | Ctrl+R          |  |  |
| Read & Write                                                           | Ð             | Save as              | Ctrl+S          |  |  |
| ClaroRead                                                              | æ             | Print                | Ctrl+P          |  |  |
|                                                                        |               | Cast media to device |                 |  |  |
| Other                                                                  | A»            | Read aloud           | Ctrl+Shift+U    |  |  |
| -                                                                      | шљ<br>Дл      | Translate to English |                 |  |  |

A toolbar will appear at the top of the page which includes the Play button, buttons to skip to the next or previous answer, and a button to adjust your Voice options. Voice options allow you to select from different voices as well as change the speed of the reader.

| $ \triangleleft$ |  | ÞI |  |
|------------------|--|----|--|
|------------------|--|----|--|

|                                             | Q)) Voice options |  |  |  |  |
|---------------------------------------------|-------------------|--|--|--|--|
| Speed                                       | i i i<br>Fast     |  |  |  |  |
| Microsoft Jessa Online (Natural) - Engl 🛛 🗙 |                   |  |  |  |  |
| Learn how to add more voices                |                   |  |  |  |  |

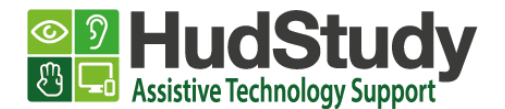

2. Read aloud **SELECTED** text on the page by highlighting the text you wish to listen to, right-clicking on it and selecting **Read aloud selection**.

| Question 2 (1 point)                                                       |                                       |                  |  |  |  |
|----------------------------------------------------------------------------|---------------------------------------|------------------|--|--|--|
| Which is the best software for reading MCO questions aloud on Brightspace? |                                       |                  |  |  |  |
|                                                                            | ိ Сору                                | Ctrl+C           |  |  |  |
| MS Edge                                                                    | O search the web for "Which is the be | st software for" |  |  |  |
|                                                                            | Print                                 | Ctrl+P           |  |  |  |
| 🔵 Read & Write                                                             | ( <sup>3)</sup> Read aloud selection  | Ctrl+Shift+U     |  |  |  |

Read aloud highlights each word on the webpage as it's being read. To stop listening, select the **Pause** button or the **X** to close Read aloud.

## Tips

You can use the shortcut keys **Ctrt+Shift+U** to activate Read aloud.

To find out more you can visit the webpage Use Learning Tools in the Edge browser.

For further advice or support please email hudstudy@hud.ac.uk.